## Alteração de processo público para sigiloso

06/05/2024 17:24:33

## Imprimir artigo da FAQ

| Categoria:                                                                                                    | Solar SPA       | Votos:              | 0                        |
|----------------------------------------------------------------------------------------------------|-----------------|---------------------|--------------------------|
| Estado:                                                                                                    | público (todos) | Resultado:          | 0.00 %                   |
|                                                                                                    |                 | Última atualização: | Qui 30 Jan 09:06:34 2020 |
|                                                                                                    |                 |                     |                          |
| Problema (público)                                                                                                    |                 |                     |                          |
| Como alterar um processo cadastrado como publico em processo sigiloso?                                                                                                    |                 |                     |                          |
|                                                                                                    |                 |                     |                          |
| Solução (público)                                                                                                    |                 |                     |                          |
| <ul> <li>É possível alterar desde que o usuário logado tenha o setor de abertura como setor padrão.</li> <li>1)Acessar a tela Menu &gt; Módulo do Sistema: SPA &gt; Processo</li> <li>2) Clicar na opção Alteração</li> <li>3) Escolher entre as opções: Processo, Solicitação ou Correspondência</li> <li>4) Acionar o botão Próximo</li> <li>5) Depois de informar o Número o sistema apresentará os dados do processo/solicitação para alteração.</li> <li>6) Acesse a aba Controle de acesso e no campo Controle de acesso* selecione o tipo de controle de</li> <li>acesso que será aplicado ao processo/protocolo entre as opções disponíveis.</li> <li>7) Após feitas as alterações é necessário acionar o botão Salvar.</li> </ul> |                 |                     |                          |